## Recevoir ses mails sur une application existante

L'exemple ici est celui de l'application Gmail, le principe est le même pour n'importe quelle autre application.

1) Dans paramètres, cliquer "Comptes".

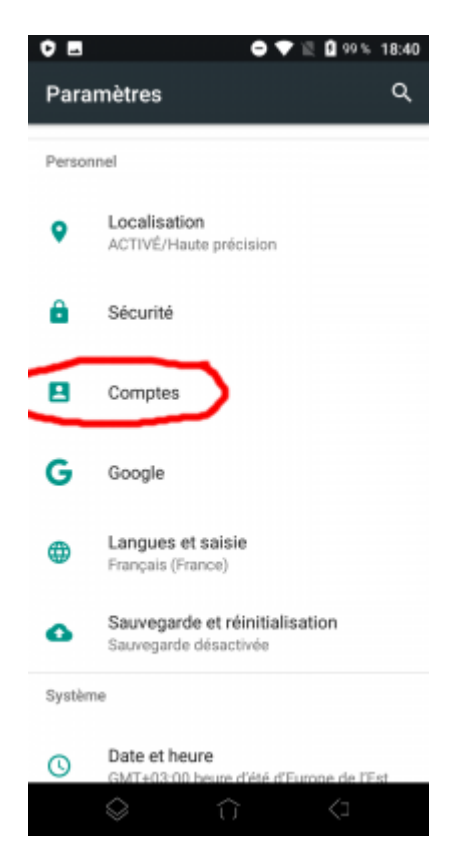

2) Choisir " Ajouter un compte".

Last update: 2023/10/10 10:28

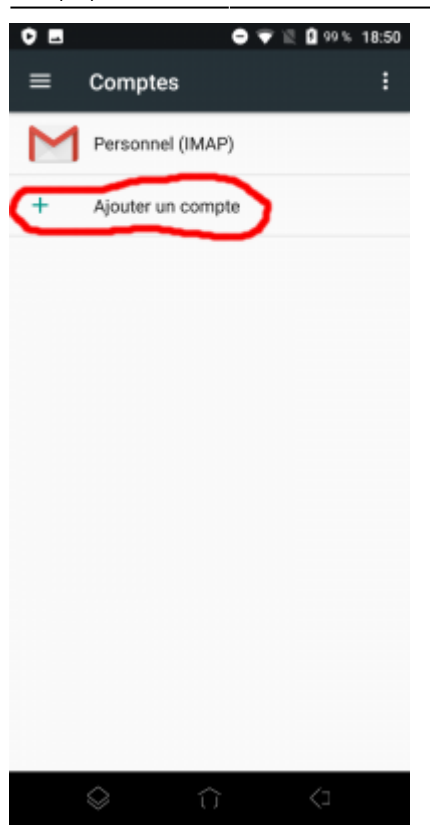

## 3) Choisir "Personnel (IMAP)"

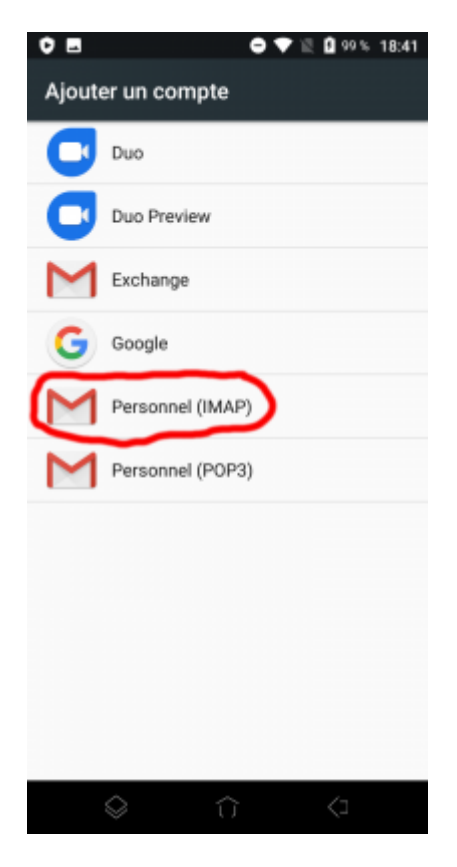

4) Ajouter votre adresse mail Zourit et choisir "configuration manuelle".

| 2024/11/05 01:02               | 3/8       | Recevoir ses mails sur une application exista |
|--------------------------------|-----------|-----------------------------------------------|
| 0 8 0 9                        | III 18:15 |                                               |
| Μ                              |           |                                               |
| Ajouter votre adress           | e e-mail  |                                               |
| Saisissez votre adresse e-mail | SUIVANT   |                                               |
| G 🖹 🌣 🧶 🖪                      | ··· &     |                                               |
| a z e r t y u                  | i o p     |                                               |
| qsdfqhj                        | k l m     |                                               |

5) Indiquer à nouveau qu'il s'agit de "Personnel (IMAP)".

 $\langle \times \rangle$ 

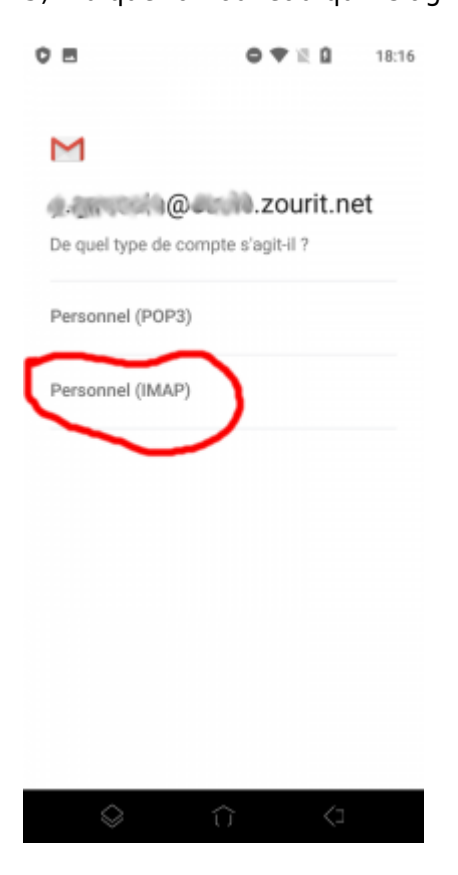

☆ w x c v b n '

2123 @ 🙂

6) Indiquer le mot de passe communiqué.

Last update: utilisateurs:smartablet:android\_applimail https://doc.zourit.net/doku.php?id=utilisateurs:smartablet:android\_applimail 2023/10/10 10:28 0 7 10 0 0 8 18:16 M \_\_\_\_\_\_@\_\_\_\_zourit.net Mot de passe ø -----1 2345678 9 0 а zert У u i 0 р s d f k q g h j l m  $\hat{\mathbf{O}}$ w x c v b n 1  $\langle \times \rangle$ 

7) Modifier comme indiqué :

- serveur entrant : mail1.zourit.net ou mail.cemea.org
- port : 993

7123 ,

- Sécurité : SSL/TLS

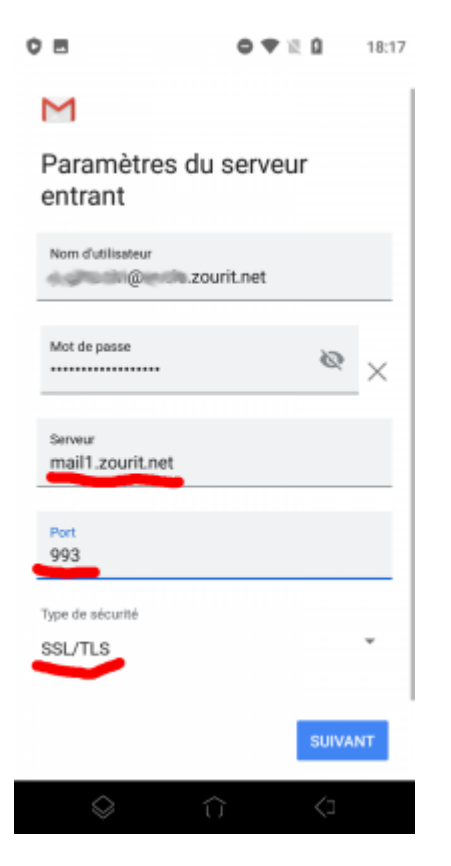

8) Ne pas tenir compte de l'alerte de sécurité et choisir : "Plus d'informations".

5/8

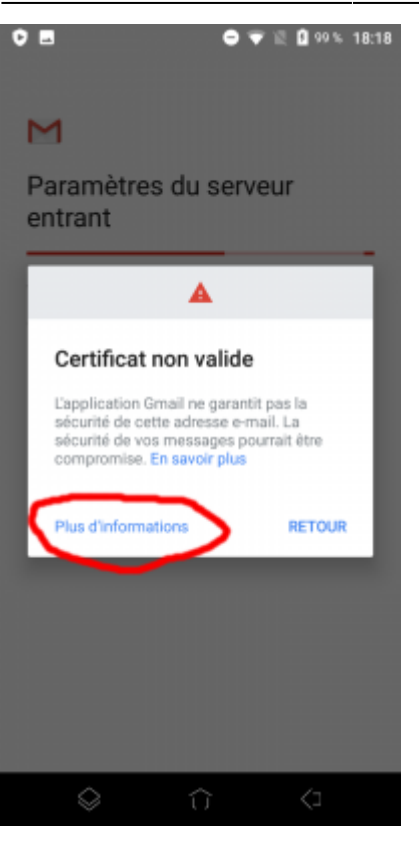

9) Dérouler jusqu'en bas et choisir "Poursuivre quand même".

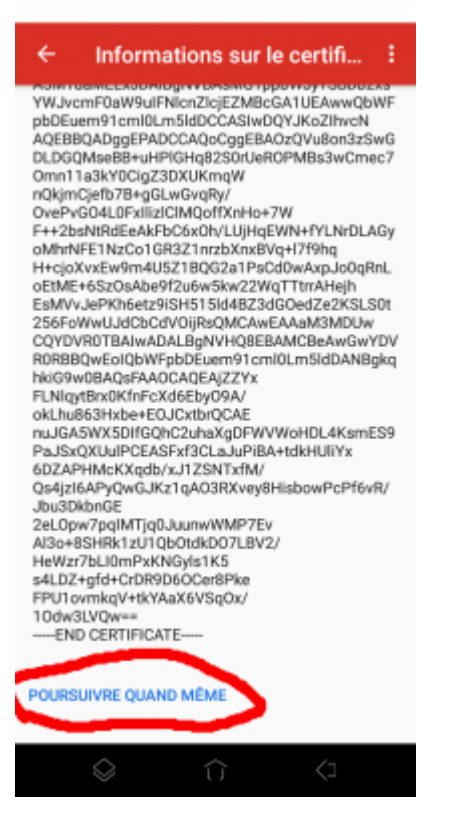

10) Modifier comme indiqué.

- si besoin : port : 465
- si besoin : Sécurité : SSL/TLS

<sup>-</sup> serveur sortant : mail1.zourit.net ou mail.cemea.org

| _ast update:<br>2023/10/10 10:28 | utilisateurs: | nartablet:android_applimail https://doc.zourit.net/doku.php?id=utilisateurs:smartablet:android | 1_app |
|----------------------------------|---------------|------------------------------------------------------------------------------------------------|-------|
| 0 8                              | ● ♥ ½ 0       | 18:18                                                                                          |       |
| Μ                                |               |                                                                                                |       |
| Paramètres du<br>sortant         | serveur       |                                                                                                |       |
| Exiger une connexion             |               | •                                                                                              |       |
| Nom d'utilisateur                | rit.net       |                                                                                                |       |
| Mot de passe                     | Ø             | ×                                                                                              |       |
| Serveur SMTP<br>mail1 zourit.net |               |                                                                                                |       |
| $\sim$                           |               |                                                                                                |       |
|                                  |               |                                                                                                |       |
|                                  | SUIVA         |                                                                                                |       |

11) Mêmes étapes que 8 et 9 (Certificat non valide)

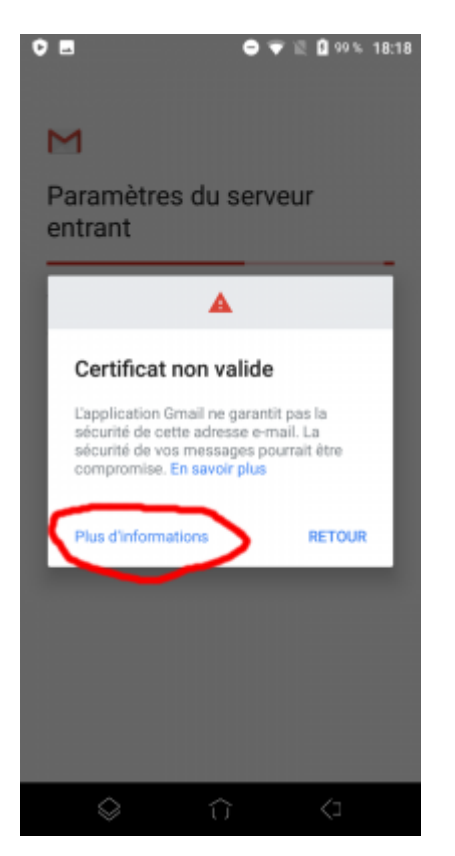

12) Choisissez les réglages qui vous conviennent.

| 2024/11/05 01:0                                                                          | 02 7/8                       | Recevoir ses mails sur une application existant |
|------------------------------------------------------------------------------------------|------------------------------|-------------------------------------------------|
| 0 8                                                                                      | later 🖉 🕅 18:19              |                                                 |
|                                                                                          |                              |                                                 |
| Μ                                                                                        |                              |                                                 |
| Options du                                                                               | compte                       |                                                 |
| Fréquence de synchro                                                                     | onisation :                  |                                                 |
| Toutes les 15 m                                                                          | inutes 👻                     |                                                 |
| Mavertir Mail                                                                            | lors de la réception d'un e- |                                                 |
| Synchr. e                                                                                | -mails pour ce compte        |                                                 |
| Télécharger automatiquement les<br>pièces jointes une fois la connexion<br>WI-FI établie |                              |                                                 |
|                                                                                          |                              |                                                 |
|                                                                                          |                              |                                                 |
|                                                                                          |                              |                                                 |
|                                                                                          |                              |                                                 |
|                                                                                          | SUIVANT                      |                                                 |
| $\otimes$                                                                                | î) <1                        |                                                 |
| 13) Idem po                                                                              | our votre nom.               |                                                 |
|                                                                                          |                              |                                                 |
|                                                                                          | ♥ ♥ ℝ ■ 18:19                |                                                 |
| м                                                                                        |                              |                                                 |
|                                                                                          |                              |                                                 |

Votre compte est configuré et votre messagerie est activée !

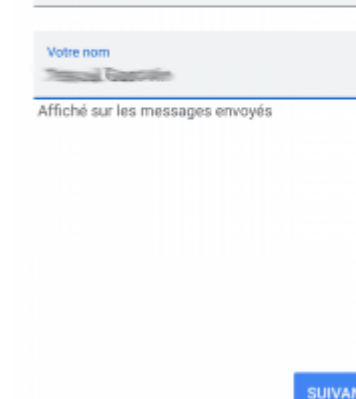

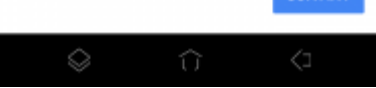

Vous pouvez enfin lire vos courriels et écrire aux autres

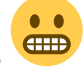

From: https://doc.zourit.net/ - **Doc, doc Zourit ?** 

Permanent link: https://doc.zourit.net/doku.php?id=utilisateurs:smartablet:android\_applimail

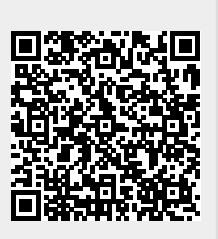

Last update: 2023/10/10 10:28